#### **KIPP: TEXAS** PUBLIC SCHOOLS How Do Parents and Guardians Re-Enroll Their Child Using SchoolMint\_01.04.23

| Revision History |                                                          |
|------------------|----------------------------------------------------------|
| Date             | Revisions                                                |
| 12.16.21         | Original Publication                                     |
| 01.04.23         | Steps 6, 11, 12: Revised screenshots to reflect SY 23-24 |

## How Do Parents and Guardians Re-Enroll Their Child Using SchoolMint

1. Log into your SchoolMint account with your User ID and Password. Click Ready, Set, Go!

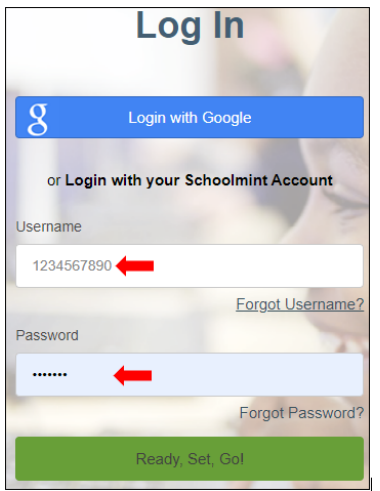

2. A Welcome page opens.

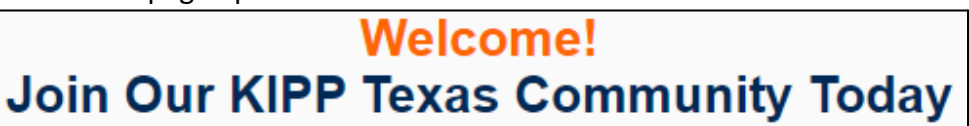

3. Under Student Dashboard, click Returning.

| Student<br>Dashboard         |                                              | Add New Student              |
|------------------------------|----------------------------------------------|------------------------------|
| ⊖ Dndo                       | it New Student Application                   |                              |
| Current School               | Current Grade<br>Tenth Grade                 | Next Grade<br>Eleventh Grade |
| KIPP AUSTIN BRAVE (Grade 11) | I-2024 Updated: Updated 01/09/2023 Indecided | Returning<br>Not Returning   |

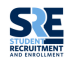

KIPP: TEXAS

How Do Parents and Guardians Re-Enroll Their Child Using SchoolMint\_01.04.23

# 4. A Confirmation window opens.

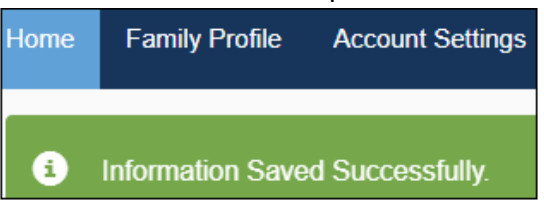

5. Click Yes, Returning. A message reading 'The student has been successfully updated' appears.

| Confirmation                                                                   |          |
|--------------------------------------------------------------------------------|----------|
| Are you sure Di ndo will be returning to KIPP AUSTIN BRAVE for Eleventh Grade? |          |
| Cancel Yes, R                                                                  | eturning |

6. Under Student Dashboard, click Re-enroll.

| Di                             | Edit New Student Application  | ]                    |
|--------------------------------|-------------------------------|----------------------|
| Current School                 | Current Grade                 | Next Grade           |
| KIPP AUSTIN BRAVE              | Tenth Grade                   | Eleventh Grade       |
| KIPP AUSTIN BRAVE (Grade 11)   |                               |                      |
| Returning Student School Year: | 2023-2024 💮 Updated: Updated: | 01/09/2023 Re-Enroll |

7. The **Student Information Re-enrollment** page opens. Verify and complete **all required fields** on this page.

| Re-enrollment for D  | do                  |             |
|----------------------|---------------------|-------------|
| Student Information  |                     |             |
| First Name *         | Middle Name         | Last Name * |
| ũ <u>−−</u> o        | A                   | Mdo         |
| Student Lives With * | Date of Birth *     | Gender      |
| 1 selected -         | April 🗸 17 🗸 2005 🗸 | ✓ Male      |

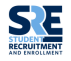

**KIPP: TEXAS** PUBLIC SCHOOLS How Do Parents and Guardians Re-Enroll Their Child Using SchoolMint\_01.04.23

8. Click Save and Continue.

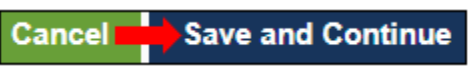

- 9. You are returned to the **Re-Enrollment** page. Click **Continue**.
- 10. The **Confirm Address** window opens in Google maps. Click **Confirm**.

| oo min na da oo oo                                                                    |                                                                                                    |                                            |                                                        |
|---------------------------------------------------------------------------------------|----------------------------------------------------------------------------------------------------|--------------------------------------------|--------------------------------------------------------|
| Map Satellite                                                                         | Turne De                                                                                                    | rateest 2                                  | 1 *                                                    |
| Tratle McDenalds                                                                      | Toppo Lo S                                                                                                    | Address Present to<br>R 22 Church Church   | Sam Houston Math.<br>Science, and                      |
| C Travel Rd<br>Arandas Bakery, Inc<br>(Thouse R<br>Gongle Chase Bank                  | Tolovel Rd Tolovel S<br>Summers II S<br>(v Sof III S Konson S Konson S | Burbank<br>Permentary School<br>Collegiate | Southeasts<br>son st<br>Terms of Use Report a read end |
| <ul> <li>Original Address.</li> <li>9305 Highlawn ST<br/>Houston, TX 77022</li> </ul> | Validated Addres<br>9305 Highlewn St<br>Houston, TX 7702                                                                                                    | 2                                          |                                                        |
|                                                                                       |                                                                                                    |                                            | Cancel Confirm                                         |

11. You are returned to the Student Re-enrollment page. There are several documents, highlighted in green. Open each green document individually. Verify and/or complete all required fields in each green document. At the end of each document, click Save and Continue.

**Note:** For **Family Information 23-24** and **Demographics (Re-Enrollment) 23-24**, you must upload documents, i.e., **Proof-of-Address & Current Parent Identification.** Click on the document. Review and complete all required fields.

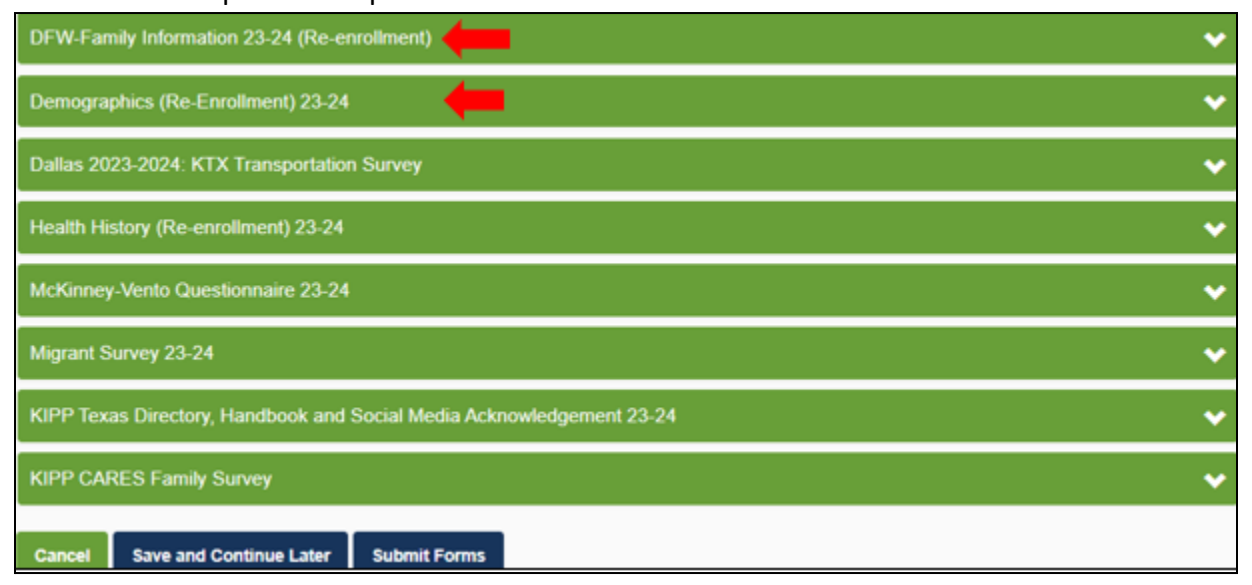

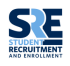

### To upload documents: Scroll down to the **Upload** field. Click **Upload**.

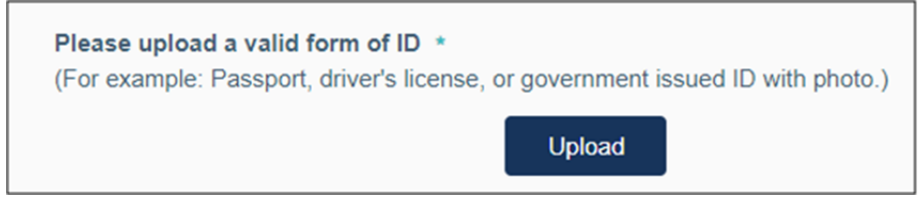

#### Select the appropriate document. Click **Open**.

| 🗄 Documents 🖈                     | Luis Questions 10.27.21                |  |
|-----------------------------------|----------------------------------------|--|
| Nictures 🖈                        | Luis Questions and Recording Links_Oct |  |
| 👝 Google Drive 🖈                  | Luis SSO link                          |  |
| Camtasia                          | Passport                               |  |
| How To Create a                   | 💽 Organizer Canvassing app             |  |
| HubSpot_Overvi                    | Pitch Structure & Rubric PPT_10.14.21  |  |
| Test_09.12.21 v <                 |                                        |  |
| File name: Passport 🔶 🗸 All Files |                                        |  |
| Open                              |                                        |  |

To validate your upload was successful, scroll to the Upload field again. If **View** appears, this is confirmation your document was uploaded successfully. To read the document, click **View**. At the end of each section, click **Save and Continue**.

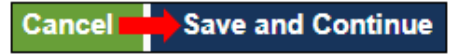

12. After verifying and completing required fields in **all green** documents...

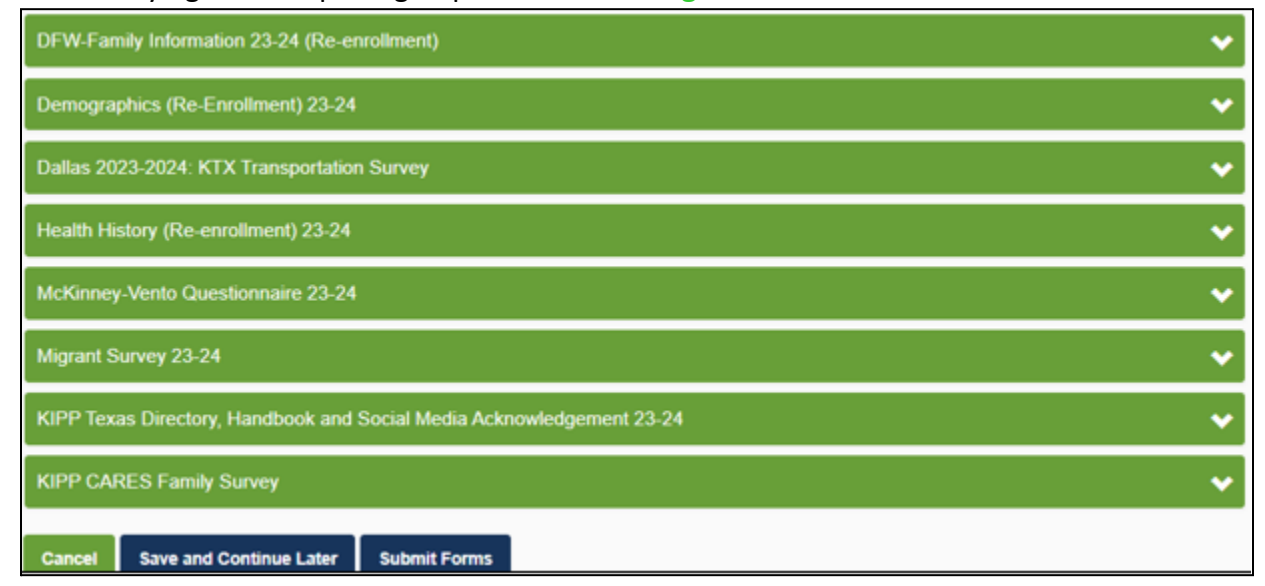

13. Click Submit Forms.

Cancel Save and Continue Later Submit Forms

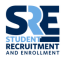